# 使用Windows Server在Catalyst Center上配置外 部身份验证

| 目          | 录               |
|------------|-----------------|
| <u>简</u> 1 | 2               |
| <u>先</u> ) | <u> </u>        |
|            | <u>要求</u>       |
|            | 使用的组件           |
| 配調         |                 |
|            | <u>管理员角色策略</u>  |
|            | <u>观察者角色策略。</u> |
|            | <u>启用外部身份验证</u> |
| <u>验i</u>  | Ē               |

## 简介

本文档介绍如何在Cisco DNA Center中使用Windows Server中的网络策略服务器(NPS)作为 RADIUS来配置外部身份验证。

## 先决条件

#### 要求

基本知识:

- Cisco DNA Center用户和角色
- Windows Server网络策略服务器、RADIUS和Active Directory

#### 使用的组件

- 思科DNA Center 2.3.5.x
- Microsoft Windows Server Version 2019充当域控制器、DNS服务器、NPS和Active Directory

本文档中的信息都是基于特定实验室环境中的设备编写的。本文档中使用的所有设备最初均采用原 始(默认)配置。如果您的网络处于活动状态,请确保您了解所有命令的潜在影响。

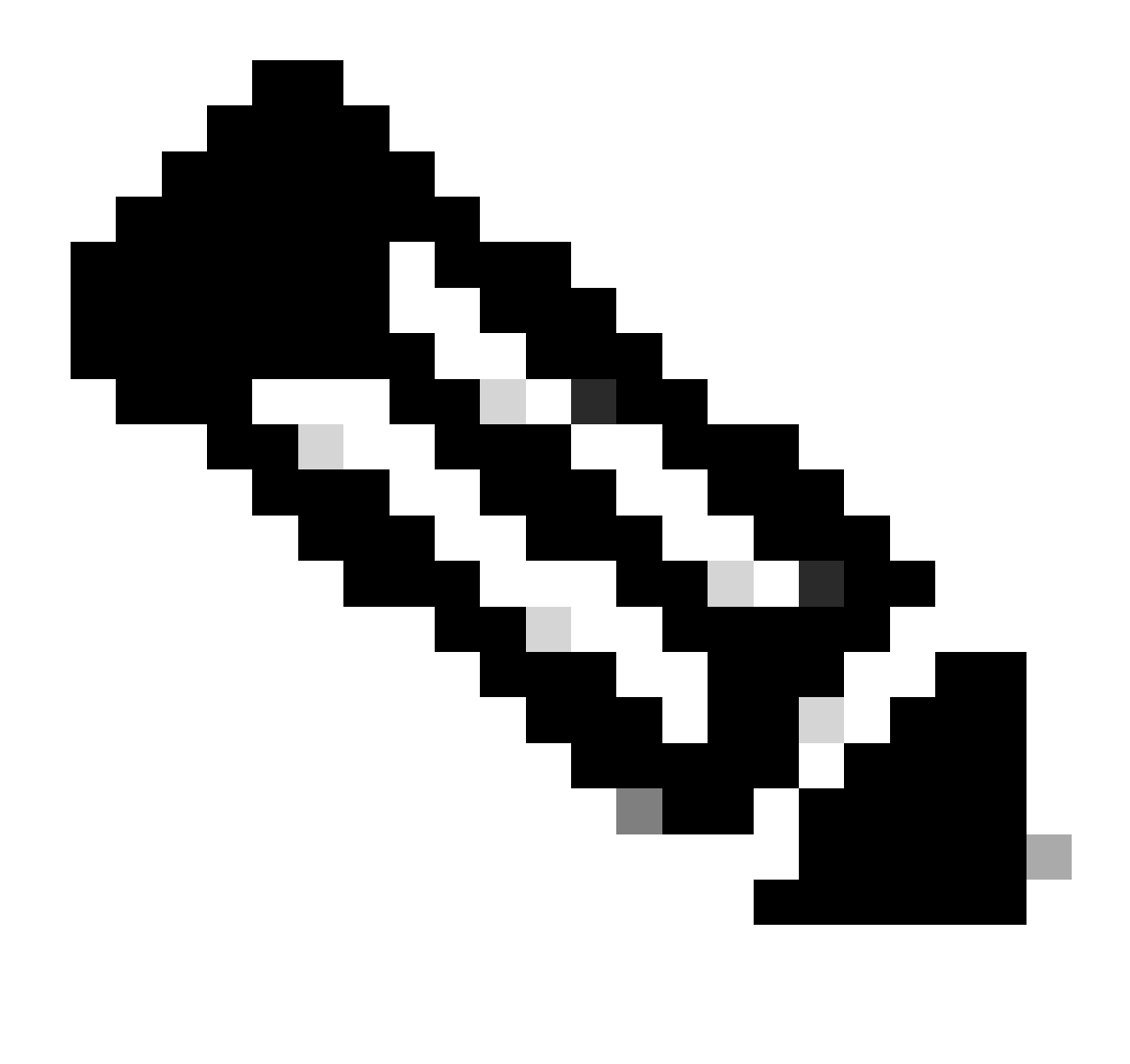

注意:思科技术支持中心(TAC)不为Microsoft Windows Server提供技术支持。 如果 Microsoft Windows Server配置遇到问题,请与Microsoft支持联系以获取技术支持。

## 配置

#### 管理员角色策略

1. 单击Windows Start菜单并搜索NPS。然后选择Network Policy Server:

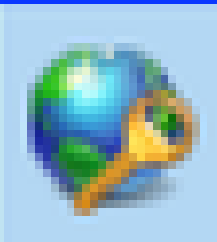

# Network Policy Server

Desktop app

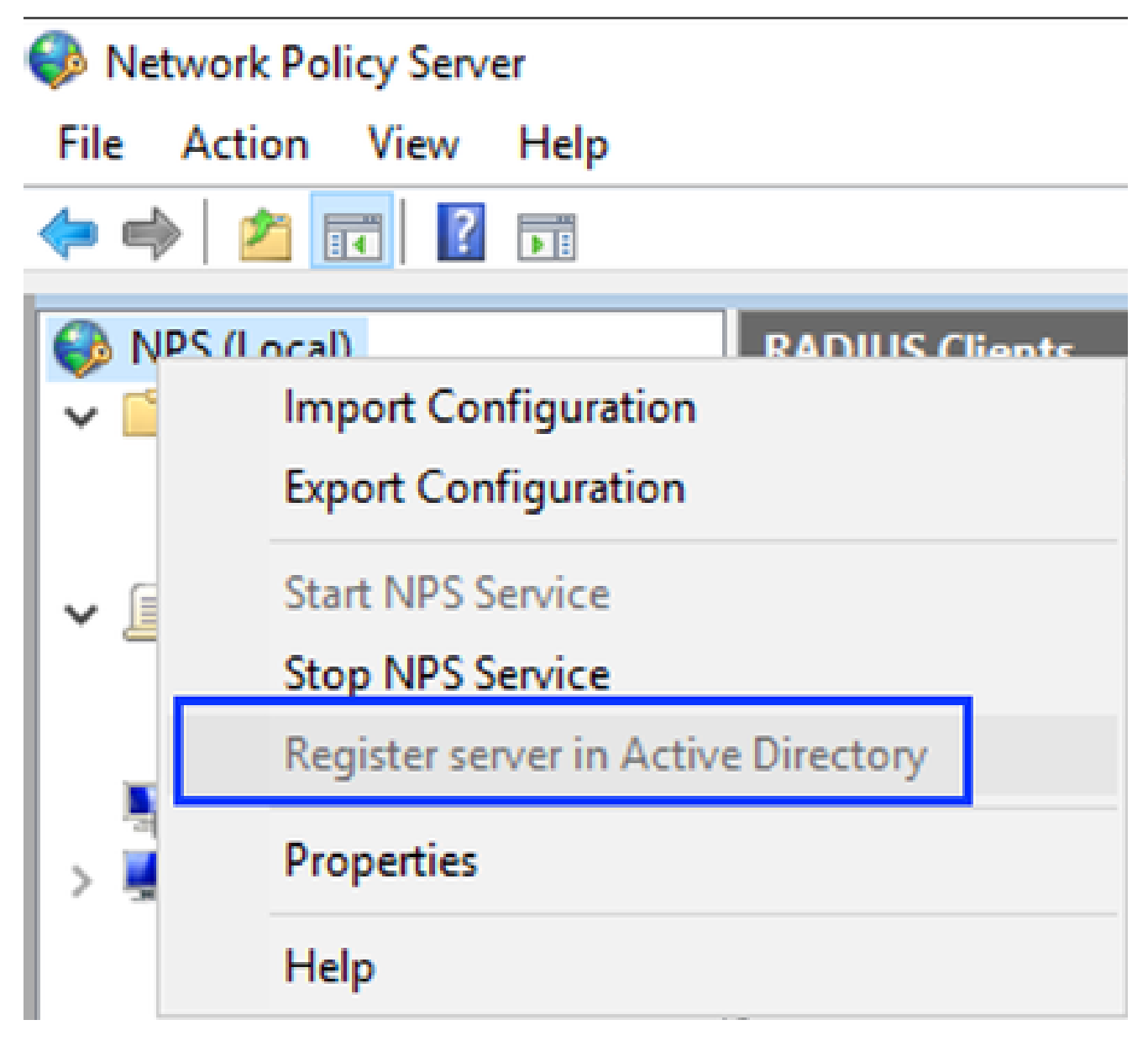

Windows网络策略服务

#### 3. 单击OK两次。

4. 展开RADIUS Clients and Servers,右键单击RADIUS Clients,然后选择New:

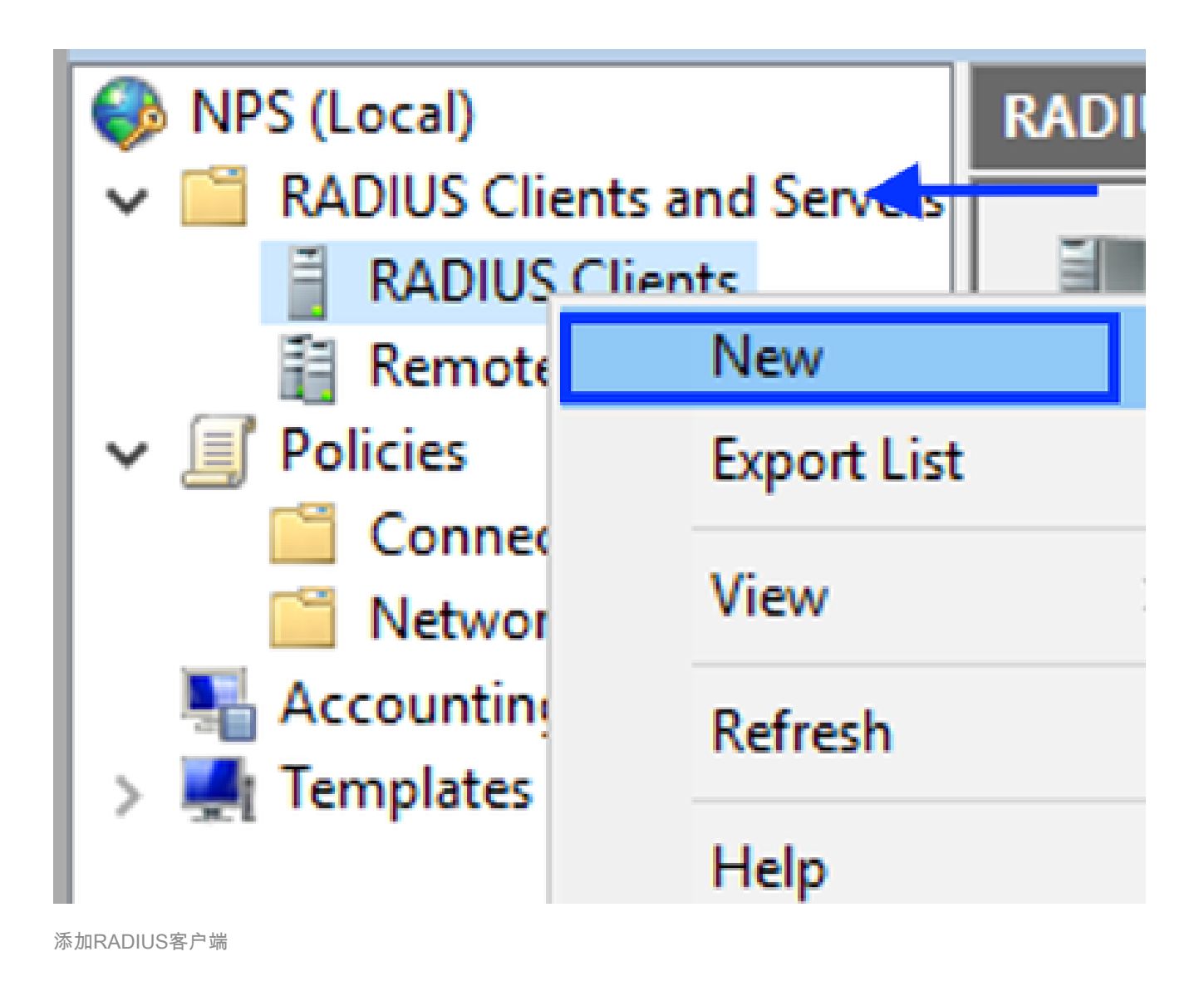

5. 输入友好名称、Cisco DNA中心管理IP地址和共享密钥(这一点可在以后使用):

| NAC Properties                                                                                                    |  |  |  |
|----------------------------------------------------------------------------------------------------|--|--|--|
| ettings Advanced                                                                                                    |  |  |  |
| Enable this RADIUS client                                                                                                    |  |  |  |
| Select an existing template:                                                                                                    |  |  |  |
| $\sim$                                                                                                    |  |  |  |
| Name and Address                                                                                                    |  |  |  |
| Friendly name:                                                                                                    |  |  |  |
| DNAC                                                                                                    |  |  |  |
| Address (IP or DNS):                                                                                                    |  |  |  |
| 10.88.244.160 Verify                                                                                                    |  |  |  |
| Shared Secret                                                                                                    |  |  |  |
| Select an existing Shared Secrets template:                                                                                                    |  |  |  |
| None 🗸                                                                                                    |  |  |  |
| To manually type a shared secret, click Manual. To automatically generate a shared secret, click Generate. You must configure the RADIUS client with the same shared secret entered here. Shared secrets are case-sensitive. |  |  |  |
| Shared secret:                                                                                                    |  |  |  |
| •••••                                                                                                    |  |  |  |
| Confirm shared secret:                                                                                                    |  |  |  |
| •••••                                                                                                    |  |  |  |
| OK Cancel Apply                                                                                                    |  |  |  |

- Radius客户端配置
- 6. 单击OK保存它。
- 7. 展开Policies,右键单击Network Policies并选择New:

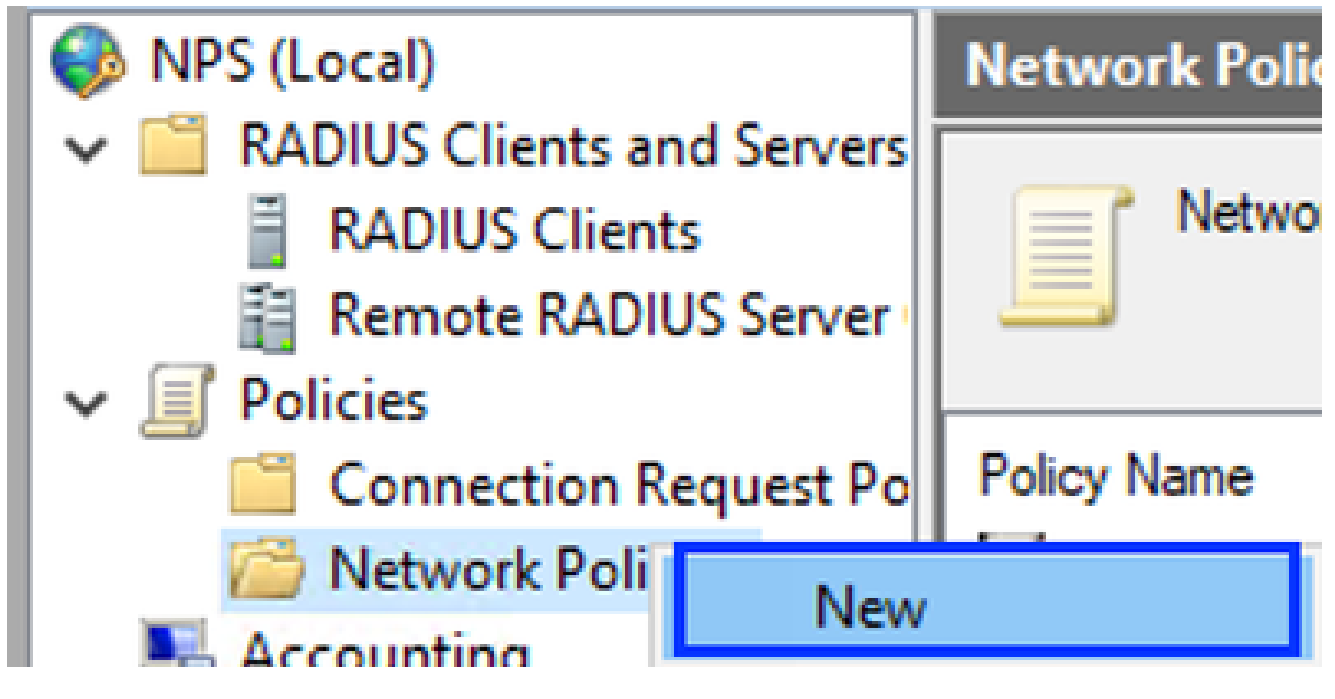

添加新网络策略

8. 为规则输入策略名称,然后点击下一步:

#### New Network Policy

|                                                                     | Specify Network Policy Name and Connection Type                                                                                                    |  |  |  |  |
|---------------------------------------------------------------------|----------------------------------------------------------------------------------------------------|--|--|--|--|
|                                                                     | You can specify a name for your network policy and the type of connections to which the policy is applied.                                                                                                    |  |  |  |  |
| Policy name                                                         | c                                                                                                    |  |  |  |  |
| DNAC-Admin-                                                         | Policy                                                                                                    |  |  |  |  |
| Network conno<br>Select the type<br>type or Vendor<br>select Unspec | ection method<br>e of network access server that sends the connection request to NPS. You can select either the network access server<br>r specific, but neither is required. If your network access server is an 802.1X authenticating switch or wireless access point,<br>fied. |  |  |  |  |
| Type of net                                                         | twork access server:                                                                                                    |  |  |  |  |
| Unspecifie                                                          | ed 🗸                                                                                                    |  |  |  |  |
| O Vendor spe                                                        | ¢                                                                                                    |  |  |  |  |
|                                                                     |                                                                                                    |  |  |  |  |
|                                                                     |                                                                                                    |  |  |  |  |
|                                                                     |                                                                                                    |  |  |  |  |
|                                                                     |                                                                                                    |  |  |  |  |
|                                                                     | Previous Next Finish Cancel                                                                                                    |  |  |  |  |

```
策略名称
```

- 9. 要允许特定域组,请添加以下两个条件并单击Next:
  - User Group -添加您的在Cisco DNA Center上可以具有管理员角色的域组(例如,使用 Sup\_Ad\_NPS组)。
  - ClientIPv4Address -添加您的Cisco DNA Center管理IP地址。

| lew Network Policy              |                                                                                                    |       |
|---------------------------------|----------------------------------------------------------------------------------------------------|-------|
| Specify the co<br>of one condit | Conditions<br>anditions that determine whether this network policy is evaluated for a connection request. An<br>ion is required. | minim |
| Conditions:                     |                                                                                                    |       |
| Condition                       | Value                                                                                                    |       |
| Ser Groups                      | DNAWEST\Sup_Ad_NPS                                                                                                    |       |
| Provident IPv4 Address          | 10.88.244.160                                                                                                    |       |
|                                 |                                                                                                    |       |
|                                 |                                                                                                    |       |
|                                 |                                                                                                    |       |
|                                 |                                                                                                    |       |
|                                 |                                                                                                    |       |
|                                 |                                                                                                    |       |
|                                 |                                                                                                    |       |
|                                 |                                                                                                    |       |
|                                 |                                                                                                    |       |
|                                 |                                                                                                    |       |
| Condition description:          |                                                                                                    |       |
| The Client IP Address condition | i specifies the IP address of the RADIUS client that forwarded the connection request to NPS.                                    |       |
|                                 |                                                                                                    |       |
|                                 |                                                                                                    |       |
|                                 | Add Edt Rem                                                                                                    | ove   |
|                                 |                                                                                                    |       |
|                                 |                                                                                                    |       |
|                                 |                                                                                                    |       |
|                                 |                                                                                                    | - 11  |
|                                 | Previous Next Finish Cano                                                                                                    |       |
|                                 |                                                                                                    |       |

策略条件

10. 选择Access Granted并单击Next:

| New Network Policy ×                                                                                                    |
|----------------------------------------------------------------------------------------------------|
| Specify Access Permission<br>Configure whether you want to grant network access or deny network access if the connection request matches this policy.                                                       |
| Access granted     Grant access if client connection attempts match the conditions of this policy.     Access denied     Descriptions of client connection attempts match the conditions of this policy.    |
| Access is determined by User Dial-in properties (which override NPS policy)<br>Grant or deny access according to user dial-in properties if client connection attempts match the conditions of this policy. |
|                                                                                                    |
|                                                                                                    |
|                                                                                                    |
| Previous Next Finish Cancel                                                                                                    |

使用授予的访问权限

11. 仅选择Unencrypted authentication (PAP, SPAP):

| Configure Authentication Methods                                                                                                    |
|----------------------------------------------------------------------------------------------------|
| Configure one or more authentication methods required for the connection request to match this policy. For EAP authentication, you must configure an EAP type. |

| EAP types are negotiated between NPS and the client in the order in which they are listed. |                             |  |  |  |
|--------------------------------------------------------------------------------------------|-----------------------------|--|--|--|
| EAP Types:                                                                                 |                             |  |  |  |
|                                                                                            | Move Up                     |  |  |  |
|                                                                                            | Move Down                   |  |  |  |
|                                                                                            |                             |  |  |  |
|                                                                                            |                             |  |  |  |
|                                                                                            |                             |  |  |  |
| Add Edt Remove                                                                             |                             |  |  |  |
| Less secure authentication methods:                                                        |                             |  |  |  |
| Microsoft Encrypted Authentication version 2 (MS-CHAP-v2)                                  |                             |  |  |  |
| User can change password after it has expired<br>Moment Economical & therefore (MS/CHAP)   |                             |  |  |  |
| User can change password after it has expired                                              |                             |  |  |  |
| Encrypted authentication (CHAP)                                                            |                             |  |  |  |
| Unencrypted authentication (PAP, SPAP)                                                     |                             |  |  |  |
| Alow clients to connect without negotiating an authentication me                           | thod.                       |  |  |  |
|                                                                                            |                             |  |  |  |
|                                                                                            |                             |  |  |  |
|                                                                                            |                             |  |  |  |
|                                                                                            | Previous Next Finish Cancel |  |  |  |
|                                                                                            |                             |  |  |  |

选择未加密的身份验证

12. 由于使用了默认值,请选择Next:

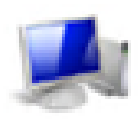

#### **Configure Constraints**

Constraints are additional parameters of the network policy that are required to match the connection request. If a constraint is not matched by the connection request, NPS automatically rejects the request. Constraints are optional; if you do not want to configure constraints, click Next.

#### Configure the constraints for this network policy.

If all constraints are not matched by the connection request, network access is denied.

### Constraints: Constraints Specify the maximum time in minutes that the server can remain idle before the connection 🥵 Ide Timeout is disconnected. Session Timeout Disconnect after the maximum idle time Called Station ID 1 0 🔗 Day and time restrictions TNAS Port Type Previous. Next Finish. Cancel

配置约束窗口

#### 13. 删除标准属性:

| ł | New Network Policy                                                                                                    |                                                                                                    | $\times$ |
|---|----------------------------------------------------------------------------------------------------|----------------------------------------------------------------------------------------------------|----------|
|   | NPS applies settings<br>matched.                                                                                       | ttings<br>to the connection request if all of the network policy conditions and constraints for the poli                                                  | icy are  |
|   | Configure the settings for this network p<br>If conditions and constraints match the<br>Settings:<br>RADIUS Attributes | olicy.<br>connection request and the policy grants access, settings are applied.                                                                          |          |
|   | Standard  Vendor Specific  Routing and Remote Access                                                                   | then click Edit. If you do not configure an attribute, it is not sent to RADIUS clients. See<br>your RADIUS client documentation for required attributes. |          |
|   | Multiink and<br>Bandwidth Allocation<br>Protocol (BAP)<br>IP Filters<br>Encryption<br>IP Settings                      | Attributes:                                                                                                    |          |
|   |                                                                                                    | Add Edt Remove                                                                                                    |          |
|   |                                                                                                    | Previous Next Finish Cancel                                                                                                    | ]        |

14. 在RADIUS属性上,选择Vendor Specific,然后点击Add,选择Cisco作为供应商,然后点击 Add:

定义要使用的属性

| Add Vendor Specific Attribute |                                                                           |     |       |  |
|-------------------------------|---------------------------------------------------------------------------|-----|-------|--|
| To add an attrib              | te to the settings, select the attribute, and then click Add.             |     |       |  |
| To add a Vendo                | Specific attribute that is not listed, select Custom, and then click Add. |     |       |  |
| Vendor:                       |                                                                           |     |       |  |
| Cisco                         | ~                                                                         |     |       |  |
| Athbutes:                     |                                                                           |     |       |  |
| Name                          | Vendor                                                                    |     |       |  |
| Cisco-AV-Pair                 | Cisco                                                                     |     |       |  |
|                               |                                                                           |     |       |  |
|                               |                                                                           |     |       |  |
|                               |                                                                           |     |       |  |
|                               |                                                                           |     |       |  |
|                               |                                                                           |     |       |  |
| Description:                  |                                                                           |     |       |  |
| Specifies the Cis             | co AV Pair VSA.                                                           |     |       |  |
|                               |                                                                           |     |       |  |
|                               |                                                                           | Add | Close |  |
|                               |                                                                           |     |       |  |
|                               |                                                                           |     |       |  |

添加思科AV对

### 15. 单击Add,写入Role=SUPER-ADMIN-ROLE,然后单击OK两次:

New Network Policy

|                                                                                                    | Configure Se                                         | ttings                                |                                                                   |  |
|----------------------------------------------------------------------------------------------------|------------------------------------------------------|---------------------------------------|-------------------------------------------------------------------|--|
| NPS applies settings to the connection request if all of the network policy conditions and constraints for the poli-<br>matched. |                                                      |                                       |                                                                   |  |
| Configure the s<br>If conditions an                                                                                              | ettings for this network<br>ad constraints match the | policy.<br>connection request and the | policy grants access, settings are applied.                       |  |
| Settings:                                                                                                    |                                                      |                                       |                                                                   |  |
| RADIUS AL                                                                                                    | tributes                                             | To send additional attribut           | tes to RADIUS clients, select a Vendor Specific attribute, and    |  |
| 🚯 Standar                                                                                                    | d                                                    | then click Edit. If you do n          | not configure an attribute, it is not sent to RADIUS clients. See |  |
| Z Vendor                                                                                                    | Specific                                             | your hybrid scient docu               | mentauon nor requireu aunoures.                                   |  |
| Routing an<br>Access                                                                                                    | dRenote                                              |                                       |                                                                   |  |
| 💑 Muhlink                                                                                                    | and                                                  |                                       |                                                                   |  |
| Protoco                                                                                                    | dth Allocation<br>I (BAP)                            | Name Vers                             | dor Value                                                         |  |
| 🍸 IP Filter                                                                                                    |                                                      | Cisco-AV-Pair Cisco                   | o Role=SUPER-ADMIN-ROLE                                           |  |
| A Encort                                                                                                    | ion                                                  |                                       |                                                                   |  |
| J. ID Cast                                                                                                    |                                                      |                                       |                                                                   |  |
| M in som                                                                                                    | iga                                                  |                                       |                                                                   |  |
|                                                                                                    |                                                      |                                       |                                                                   |  |
|                                                                                                    |                                                      |                                       |                                                                   |  |
|                                                                                                    |                                                      | Add Ed                                | it_ Remove                                                        |  |
|                                                                                                    |                                                      | 1                                     |                                                                   |  |
|                                                                                                    |                                                      |                                       |                                                                   |  |
|                                                                                                    |                                                      |                                       |                                                                   |  |
|                                                                                                    |                                                      |                                       | Previous Next Finish Cancel                                       |  |

添加了Cisco AV-Pair属性

16. 选择关闭,然后选择下一步。

17. 检查策略设置,然后选择完成保存策略。

#### Completing New Network Policy

You have successfully created the following network policy:

#### DNAC-Admin-Policy

Online and Dian

| rolley conditions.  |                    |  |  |
|---------------------|--------------------|--|--|
| Condition           | Value              |  |  |
| User Groups         | DNAWEST\Sup_Ad_NPS |  |  |
| Client IPv4 Address | 10.88.244.160      |  |  |

#### **Policy settings:**

| Condition                      | Value                            |
|--------------------------------|----------------------------------|
| Authentication Method          | Encryption authentication (CHAP) |
| Access Pemission               | Grant Access                     |
| Ignore User Dial-In Properties | False                            |
| Cisco-AV-Pair                  | Role+SUPER-ADMIN-ROLE            |
|                                |                                  |

| To close this wizard, click Finish. |          |     |       |        |
|-------------------------------------|----------|-----|-------|--------|
|                                     |          |     |       |        |
|                                     |          |     |       |        |
|                                     | Previous | Net | Rnish | Cancel |
| 策略摘要                                |          |     |       |        |

观察者角色策略。

- 1. 单击Windows Start菜单并搜索NPS。然后选择Network Policy Server。
- 2. 从左侧的导航面板中,在NPS (Local) 选项中执行右键单击,然后选择Register server in Active Directory。
- 3. 单击OK两次。
- 4. 展开RADIUS Clients and Servers,右键单击RADIUS Clients,然后选择New。
- 5. 输入友好名称、Cisco DNA中心管理IP地址和共享密钥(这一点可以在以后使用)。
- 6. 单击OK保存它。
- 7. 展开Policies,右键单击Network Policies,然后选择New。
- 8. 为规则输入策略名称,然后单击Next。
- 9. 要允许特定域组,需要添加这两个条件并选择Next。

×

- 用户组- 添加您的域组以在Cisco DNA Center上分配观察者角色(例如,使用 Observer\_NPS组)。
- ClientIPv4Address -添加您的Cisco DNA Center管理IP。
- 10. 选择Access Granted, 然后选择Next。
- 11. 仅选择Unencrypted authentication (PAP, SPAP)。
- 12. 由于使用了默认值,请选择Next。
- 13. 删除Standard属性。
- 14. 在RADIUS属性上,选择Vendor Specific,然后单击Add,选择Cisco作为供应商,然后单击 Add。
- 15. 选择Add,写入ROLE=OBSERVER-ROLE,然后OK两次。
- 16. 选择关闭,然后选择下一步。
- 17. 检查策略设置并选择Finish保存设置。

#### 启用外部身份验证

1. 在Web浏览器中打开Cisco DNA Center图形用户界面(GUI),然后使用管理员特权帐户登录:

| <u>.</u> |                        | and the second |
|----------|------------------------|----------------|
|          | CISCO                  |                |
| 100      | Cisco DNA Center       |                |
|          | The bridge to possible |                |
|          | Username               |                |
|          | Password               |                |
|          | Log In                 |                |
|          |                        |                |

Cisco DNA Center登录页

2. 导航到菜单>系统>设置> 身份验证和策略服务器,然后选择添加> AAA:

# Authentication and Policy Servers

Use this form to specify the servers that authenticate Cisco DNA Center users. Cisco Identity Services Engine (ISE) servers can also supply policy and user information.

| ⊕, | Add 🔿 | 1 Export |               |  |  |  |
|----|-------|----------|---------------|--|--|--|
|    | AAA   | 1        | Protocol      |  |  |  |
|    | ISE   | 4.189    | RADIUS_TACACS |  |  |  |

添加Windows服务器

-----

3. 键入您在前面的步骤中使用的Windows Server IP地址和共享密钥,然后单击Save:

## Add AAA server

Server IP Address\*

10.88.244.148

Shared Secret\*

SHOW

 $\times$ 

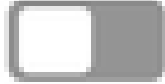

-----

Advanced Settings

Cancel

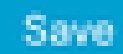

#### 4. 验证您的Windows Server状态为Active:

10.88.244.148 RADIUS AAA ACTIVE ...

Windows Server摘要

#### 5. 导航到菜单 > 系统 > 用户和角色 > 外部身份验证,然后选择AAA服务器:

# AAA Server(s)

# Primary AAA Server

**IP** Address

10.88.244.148

Shared Secret

\*\*\*\*\*\*\*\*

Info

# View Advanced Settings

Update

Windows Server作为AAA服务器

6. 键入Cisco-AVPair作为AAA属性,然后单击Update:

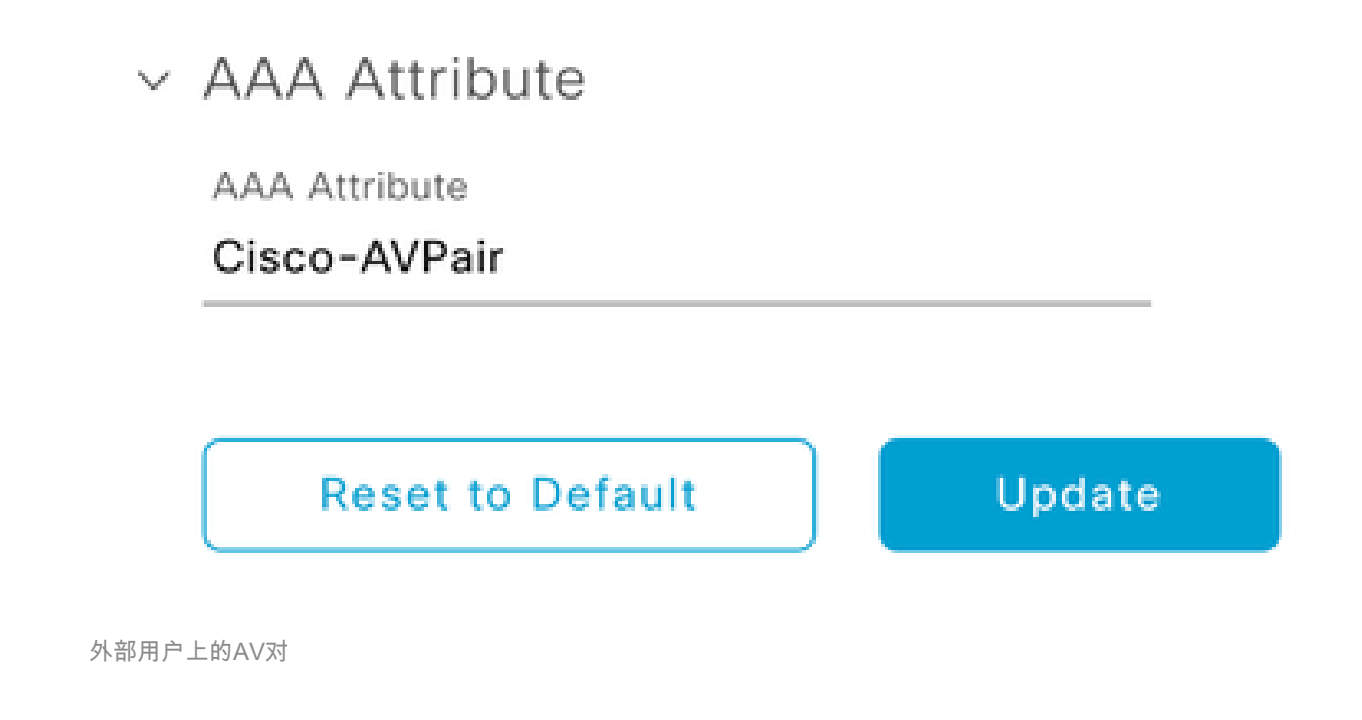

7. 单击Enable External User 复选框以启用外部身份验证:

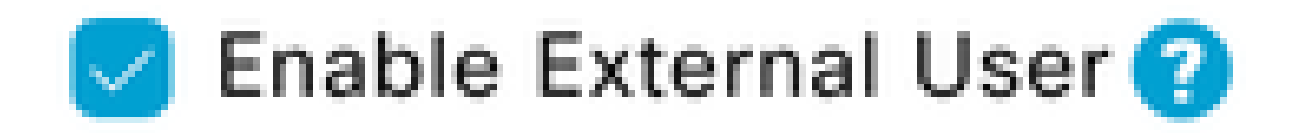

## 验证

您可以在Web浏览器中打开Cisco DNA Center Graphical User Interface (GUI),并使用Windows Server中配置的外部用户登录,以验证您可以使用外部身份验证成功登录。

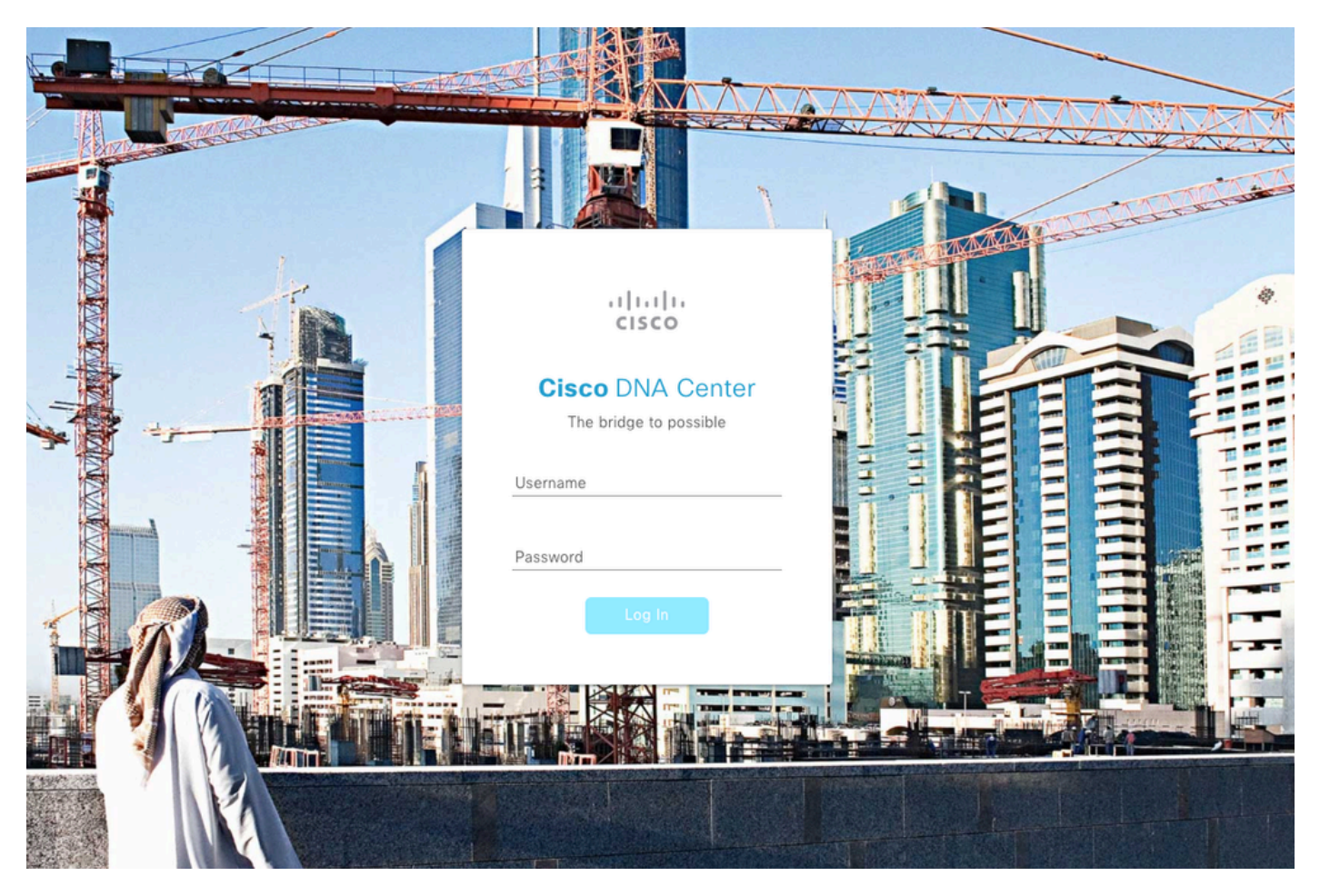

Cisco DNA Center登录页

#### 关于此翻译

思科采用人工翻译与机器翻译相结合的方式将此文档翻译成不同语言,希望全球的用户都能通过各 自的语言得到支持性的内容。

请注意:即使是最好的机器翻译,其准确度也不及专业翻译人员的水平。

Cisco Systems, Inc. 对于翻译的准确性不承担任何责任,并建议您总是参考英文原始文档(已提供 链接)。